# DeRATyzacja komputerów Jak schwytać i ubić trojany, gdy antywirusy zawodzą ...

# Leszek IGNATOWICZ

Warszawa maj 2013

www.SysClinic.pl

Samowystarczalni umysłowo są jedynie geniusze i głupcy Stanisław Jerzy Lec DeRATyzacja kOMPUTERA

Leszek IGNATOWICZ

## DeRATyzacja komputerów

Jak schwytać i ubić trojany, gdy antywirusy zawodzą...

Wydanie I, maj 2013 ISBN 978-83-62255-42-9

Autor: Leszek IGNATOWICZ

Korekta: Agnieszka Kwiatkowska

Projekt okładki: Leszek IGNATOWICZ

Zdjęcie na okładce: Ola Kwiatkowska

Copyright  $\ensuremath{\textcircled{C}}$  2013 by Leszek IGNATOWICZ

# Spis Treści

| SPIS TREŚCI3                                      |
|---------------------------------------------------|
| <u>WSTĘP</u> 5                                    |
| JAK KORZYSTAĆ Z E-BOOKA?9                         |
| I. EMSISOFT EMERGENCY KIT 3.0 – WYGODNY KOMBAJN10 |
| Ogólny opis Emsisoft Emergency Kit (EEK)10        |
| Przygotowanie EEK do użycia11                     |
| Skaner Emergency Kit13                            |
| Szybkie skanowanie17                              |
| Inteligentne skanowanie17                         |
| Dokładne skanowanie18                             |
| <u>Własne skanowanie19</u>                        |
| Kwarantanna - bezpieczne usuwanie szkodników20    |
| Skaner bez GUI (interfejsu graficznego)21         |
| HiJackFree22                                      |
| BlitzBlank23                                      |
| II. NORTON POWER ERASER – OBOSIECZNY MIECZ24      |
| Ogólny opis Norton Power Eraser (NPE)24           |
| Przygotowanie NPE do użycia25                     |
| Skanowanie w poszukiwaniu zagrożeń27              |
| <u>Ustawienia33</u>                               |
| III. REGRUN REANIMATOR – SZYBKI PARTYZANT         |
| Ogólny opis RegRun Reanimatora (RRR)34            |
| Przygotowanie RRR do użycia35                     |
| Funkcjonalności RegRun Reanimatora                |
| Perform action on the current computer            |

| Check for updates                                                                                                    |
|----------------------------------------------------------------------------------------------------|
| Backup System Files                                                                                                    |
| <u>Next</u>                                                                                                    |
| <u>Fix problems</u>                                                                                                    |
| Zakładka Clean after Viruses41                                                                                                    |
| Zakładka Protect43                                                                                                    |
| Zakładka Open RNR File45                                                                                                    |
| Zakładka Uninstall Partizan45                                                                                                    |
| Zakładka Restore45                                                                                                    |
| Zakładka Contact48                                                                                                    |
| Fix Browser Redirect48                                                                                                    |
| Scan Windows Startup55                                                                                                    |
| On-line Multi-Antivirus Scan71                                                                                                    |
| Check File (Sprawdź plik)77                                                                                                    |
| RegRun Reanimator dla zaawansowanych78                                                                                                    |
| IV. SYSTEM EXPLORER – SOLIDNY OCHRONIARZ                                                                                                    |
|                                                                                                    |
| Ogólny opis System Explorera (SE)82                                                                                                    |
| Ogólny opis System Explorera (SE)                                                                                                    |
| Ogólny opis System Explorera (SE)                                                                                                    |
| Ogólny opis System Explorera (SE)                                                                                                    |
| Ogólny opis System Explorera (SE)       82         Przygotowanie SE do użycia       83         Funkcjonalności System Explorera       85         Zakładka Procesy       86         Zakładka Moduły       93                                                                                                    |
| Ogólny opis System Explorera (SE)82Przygotowanie SE do użycia83Funkcjonalności System Explorera85Zakładka Procesy86Zakładka Moduły93Zakładka Security Info94                                                                                                    |
| Ogólny opis System Explorera (SE)82Przygotowanie SE do użycia83Funkcjonalności System Explorera85Zakładka Procesy86Zakładka Moduły93Zakładka Security Info94V. STREAM ARMOR – WNIKLIWY DETEKTYW95                                                                                                    |
| Ogólny opis System Explorera (SE)                                                                                                    |
| Ogólny opis System Explorera (SE)                                                                                                    |
| Ogólny opis System Explorera (SE)                                                                                                    |
| Ogólny opis System Explorera (SE)       82         Przygotowanie SE do użycia       83         Funkcjonalności System Explorera       85         Zakładka Procesy       86         Zakładka Moduły       93         Zakładka Security Info       94         V. STREAM ARMOR – WNIKLIWY DETEKTYW       95         Ogólny opis Stream Armor'a (SA)       95         Przygotowanie SA do użycia       96         Analiza wyników SA       97         DODATEK I – SYSINTEGRUS       100 |
| Ogólny opis System Explorera (SE)                                                                                                    |
| Ogólny opis System Explorera (SE)                                                                                                    |

## Wstęp

Programy antywirusowe nie wykrywają najgroźniejszego złośliwego oprogramowania. Dzieje się tak dlatego, że na komputerze ofiary instalują się potajemnie, unikatowe w formie binarnej, kontrolowane przez cyberprzestępców programy. Ich obecność w komputerze jest maskowana przez zastosowanie wyrafinowanych technik ukrywania w systemie, określanych mianem rootkit'a. Określane są jako Trojany zdalnego dostępu, z ang. remote access Trojans RATs<sup>1</sup>, stąd w tytule DeRATyzacja, a więc wytępienie "szczurów" z komputera;) Służą do wykradania z komputerów poufnych informacji, wykorzystywanych w przestępczych celach, najczęściej w celu osiągnięcia finansowych korzyści.

Dlaczego tak dzieje, pomimo bieżącego się aktualizowania komputerze oprogramowania antywirusowego? zainstalowanego na Problem wynika z samej zasady działania takiego oprogramowania. Wykrywanie zagrożeń polega na poszukiwaniu w skanowanych plikach określonego pewnych charakterystycznych dla szkodnika ciagów binarnych, określanych mianem sygnatur<sup>2</sup>. Takie sygnatury muszą być uprzednio zdefiniowane przez producentów programów antywirusowych i dostarczone użytkownikom. Cyberprzestępcy stosują zaawansowane techniki modyfikacji kodu w celu uniknięcia wykrycia przez antywirusy: powstają zmienione pliki binarne, które jednak realizują te same, szkodliwe dla ofiary funkcje. W takim przypadku oprogramowanie antywirusowe nie wykryje szkodnika w momencie jego instalowania w systemie. Potem sytuacja staje się jeszcze gorsza, bo uaktywniony szkodnik może obezwładnić antywirusa i ściągnąć dodatkowy malware.

<sup>&</sup>lt;sup>1</sup> <u>http://searchsecurity.techtarget.com/definition/RAT-remote-access-Trojan</u> (w jęz. angielskim)

<sup>&</sup>lt;sup>2</sup> <u>http://locos.pl/publikacje/6433-w-jaki-sposob-antywirusy-rozpoznaj-zoliwe-programy</u>

Z powyższego wynika konkluzja, że obrona przed malware'm oparta na oprogramowaniu antywirusowym jest niewystarczająca. klasycznym Skuteczność antywirusów w zakresie ochrony aktywnej w starciu z nowymi bądź unikatowymi binarnie szkodnikami jest bliska zeru. odsyłam Zainteresowanych tym tematem do bloga http://www.sysclinic.pl/blog/?id=zbt4yh86.

Wypływa stąd dalszy, niepokojący wniosek: komputery chronione przez antywirusy, nawet najbardziej znanych producentów, aktualizowane na bieżąco, mogą być zainfekowane malware'm<sup>3</sup>. Komputer zainfekowany Trojanem zdalnego dostępu (ang. RAT) już nie jest nasz. Cyberprzestępcy skrycie i zdalnie, poprzez Internet, mają do niego pełny dostęp. Mogą nas okraść lub wpędzić w kłopoty, używając naszych – "nie naszych" komputerów. Godna pożałowania może być sytuacja właściciela komputera, na którym cyberprzestępcy przechowują i udostępniają dziecięcą pornografię. Organa ścigania mogą zidentyfikować taki komputer, natomiast wykrycie w nim trojana będzie o wiele trudniejsze.

Co więc robić? Nawet jeżeli masz aktualnego antywirusa, warto sprawdzać swój komputer, czy nie zagnieździł się w nim malware. W Internecie są dostępne bezpłatne, nadające się do tego celu programy. Trzeba jednak poświęcić dużo czasu, żeby odnaleźć i wyłowić te najlepsze. Albo szybko i wygodnie skorzystać z tego e-booka. Proponowane w nim sposoby wykrywania (schwytania) i usuwania (ubicia) szkodników są zróżnicowane, od prostych typu "kliknij i wykryj" po bardziej złożone. Opierają się na wykorzystaniu bezpłatnego oprogramowania, dostępnego Internecie jako freeware<sup>4</sup>, bądź bezpłatnych wersji produktów W komercyjnych. ich użycia wystarczą podstawowe, Do praktyczne umiejętności, jakie posiada każdy aktywny internauta.

<sup>&</sup>lt;sup>3</sup> <u>http://websecurity.pl/wirusy-trojany-robaki-co-to-jest-malware/</u>

<sup>&</sup>lt;sup>4</sup> <u>http://pl.wikipedia.org/wiki/Freeware</u>

A może ja tylko straszę, może nie jest tak źle?

Proponuję więc szybkie zbadanie, jakie szkodniki ukrywają się w twoim komputerze. Zajmie to kilkanaście minut. Jesteś przekonany, że twój komputer jest na pewno "czysty"? Może tak – ja w to wątpię...

W eksperymencie posłużymy się komercyjnym programem Enigma SpyHunter w bezpłatnej wersji testowej (tylko wykrywa szkodniki, usuwanie - w pełnej wersji).

Ściągnij program ze strony producenta Enigma Software Group USA: <u>http://www.enigmasoftware.com/download\_scanner/enigmasoftware.com</u> <u>/SpyHunter-Installer.exe</u>, zapisz na pulpicie i zainstaluj z domyślnymi ustawieniami (to tylko kilka kliknięć myszką, Next, Next ... i Finish)

| 😂 SpyHunter Downloader                             |                                |
|----------------------------------------------------|--------------------------------|
| SpyHunter <sup>®</sup> 4<br>Malware Security Suite | Enigma Software Group USA, LLC |
| Downloading SpyHunter installer                    |                                |
| Time: less than 5 s (625.04 KB/s)                  | 100%                           |
|                                                    |                                |

W systemach Vista/7/8 trzeba zezwolić na uruchomienie SpyHunter-Installer.exe z uprawnieniami administratora - SpyHunter Downloader (podpisany cyfrowo) zainstaluje właściwy program w aktualnej wersji.

Po ściągnięciu SpyHunter installer'a uruchomi się instalator – wybierz język angielski (polskiego nie ma), zaakceptuj warunki licencji i klikając **Next** zainstaluj program (odpowiedz **No** na propozycję włączenia ochrony przeglądarki). Program się uruchomi, automatycznie zaktualizuje i przystąpi do skanowania. Wyniki widać na bieżąco. Pełne skanowanie trwa dość długo. Możesz je w każdej chwili przerwać przyciskiem **Stop Scan** – jak już przekonasz się, że trochę tego malware'u jest w twoim kompie, chyba, że to fałszywe wykrycia;)

#### A oto przykładowe wyniki:

| SpyHunter 4 – "Malware Secur    | ity Suite*  |                                                                                                    |                     |  |
|---------------------------------|-------------|----------------------------------------------------------------------------------------------------|---------------------|--|
| SpyHunter<br>Malware Security S | °4<br>Suite | Register Now! 🚺 He                                                                                                    | #P 🕜                |  |
| System Scan                     | •           | Scan Results                                                                                                    |                     |  |
| Start a New System Scan         |             | SpyHunter has finished scanning your computer                                                                                                    |                     |  |
| Scan Results                    | <b>&gt;</b> | To remove all detected threats, just dick the "Fix Threats" button below. Altern<br>you can manually disable individual threats by clicking the checkboxes in the sec                              | natively,<br>ctions |  |
| Custom Scan                     |             |                                                                                                    |                     |  |
| Disabled Programs               |             | Fix Threats                                                                                                    |                     |  |
| Backup                          |             |                                                                                                    |                     |  |
| Exclusions                      |             | Threats: 3                                                                                                    | ()                  |  |
| System Guards                   |             | Below is a list of harmful malware objects currently infecting your computer. When your scan has completed, dick "Fix Threats" or "Fix Selected" to eradicate these objects.                       |                     |  |
| Spyware HelpDesk                | •           | E Calendaria Rogue.Defense Center (1 infections)                                                                                                    |                     |  |
| Settings                        | ۲           | Defense Center is a rogue antivirus application. Defense Center is often dow     Rootkit.Agent.I (2 infections)     Rootkit.Agent.I is a malicious Trojan that is usually downloaded and installed | wnl                 |  |

Po zakończeniu badania odinstaluj program (Start  $\rightarrow$  Wszystkie Programy  $\rightarrow$  SpyHunter  $\rightarrow$  Uninstall SpyHunter).

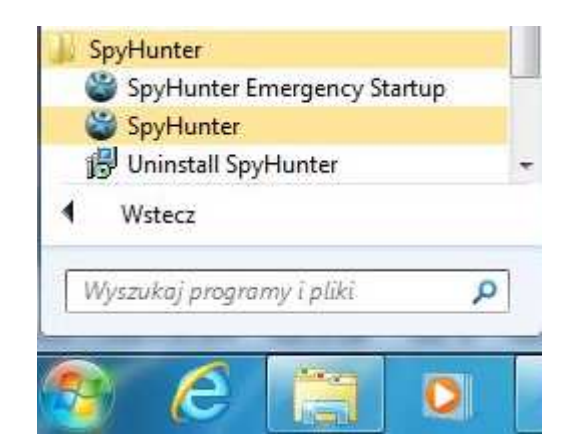

Program SpyHunter nie będzie omawiany w e-booku.

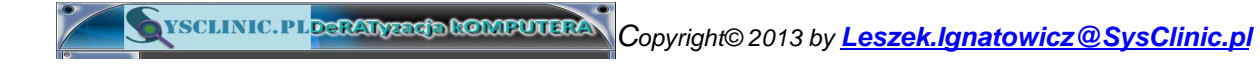

## Jak korzystać z e-booka?

E-book ma być w zamyśle autora praktycznym poradnikiem z zakresu zwalczania złośliwego oprogramowania w komputerach PC z systemami Windows. Nie ma nic wspólnego z systematycznym wykładem, jest raczej "skrzynką z narzędziami". Nie musi być czytany w kolejności rozdziałów, chociaż zostały one ułożone na zasadzie wzrastającej złożoności omawianych w nich programów. Warto jednak zacząć od przeczytania Wstępu, który w przystępnej formie prezentuje krajobraz współczesnego złośliwego oprogramowania oraz dostępnych narzędzi do jego zwalczania.

Zalecany sposób czytania e-booka, czy też raczej korzystania z zawartych w nim narzędzi, to jego otworzenie w czytniku plików PDF – najbardziej znany jest bezpłatny Adobe Reader<sup>5</sup>. E-book zawiera szczegółowy spis treści, który domyślnie otwiera się jako stale dostępne boczne zakładki oraz bardzo dużo linków zarówno wewnętrznych, jak również do programów i materiałów informacyjnych w Internecie.

Linki w tekście są podkreślone – ustawiony na nich kursor zmienia się w symbol ręki z palcem wskazującym (linki wewnętrzne) lub w symbol ręki z palcem wskazującym oraz literą W (linki internetowe).

Zwracam uwagę, że Adobe Reader ma wygodne skróty klawiszowe. Szczególnie pomocny jest szybki powrót do poprzedniego widoku (na przykład po kliknięciu linku wewnętrznego) - naciśnij i przytrzymaj klawisz <**Alt**>, a następnie (Lewa strzałka).

Spis treści (główny i boczne zakładki), linki wewnętrzne i linki internetowe działają tylko w pełnej wersji e-booka.

Zaczynamy deRATyzację twojego komputera. Powodzenia!

Copyright© 2013 by Leszek.Ignatowicz@SysClinic.pl

<sup>&</sup>lt;sup>5</sup> <u>http://www.dobreprogramy.pl/Adobe-Reader-XI,Program,Windows,11539.html</u>

# I. Emsisoft Emergency Kit 3.0 wygodny kombajn

## Ogólny opis Emsisoft Emergency Kit (EEK)

Producent tego oprogramowania, austriacka firma Emsisoft, tak opisuje swój produkt: "Emsisoft Emergency Kit to kolekcja specjalnie dobranych programów nie wymagających instalacji, przeznaczonych do skanowania i usuwania złośliwego oprogramowania z poważnie zainfekowanych komputerów"<sup>6</sup>. Jak wynika z opisu, kombajn zawiera Skaner antywirusowy - w niezależnych testach plasujący się w ścisłej czołówce najlepszych<sup>7</sup>. Istotne jest to, że może być on użyty niezależnie od już zainstalowanego na komputerze oprogramowania antywirusowego jako tzw. second opinion<sup>8</sup>. Jego użycie jest bardzo proste. Pozostałe składniki pakietu, Skaner bez GUI, HiJackFree oraz BlitzBlank są przeznaczone dla zaawansowanych użytkowników (w tym e-booku będą opisane tylko informacyjnie).

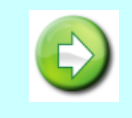

Emsisoft Emergency Kit może być używany bezpłatnie tylko do użytku prywatnego.

<sup>8</sup>.<u>http://netsecurity.about.com/od/antivirusandmalware/a/Second-Opinion-Malware-</u>

<sup>&</sup>lt;sup>6</sup> <u>http://www.emsisoft.eu/pl/software/eek/</u>

<sup>&</sup>lt;sup>7</sup> <u>http://www.anti-malware-reviews.com/category/tests/</u> (w jęz. angielskim)

Scanners.htm (w jęz. angielskim)

## Przygotowanie EEK do użycia

Program należy ściągnąć ze strony producenta, firmy Emsisoft: <u>http://download4.emsisoft.com/EmsisoftEmergencyKit.zip</u>

Emsisoft Emergency Kit (EEK) nie wymaga instalacji. Ściągnięte archiwum EmsisoftEmergencyKit.zip (wersja3.0.0.3, około 260 MB) należy rozpakować w dogodnym miejscu na twardym dysku. Warto najpierw utworzyć folder Emsisoft Emergency Kit (np. na dysku C:), skopiować do niego ściągnięte archiwum, a następnie rozpakować<sup>9</sup>.

| lik <u>E</u> dycja <u>W</u> idok <u>N</u> arzędzi<br>N Organizuj → III Widoki → | a Pomo <u>c</u>         | _                | (                         |
|---------------------------------------------------------------------------------|-------------------------|------------------|---------------------------|
| llubione łacza                                                                  | Nazwa                   | Data modyfikacji | Тур                       |
| • Development                                                                   | 📕 Languages             | 2013-01-11 21:34 | Folder plików             |
| Dropbox.ink                                                                     | 🍶 Run                   | 2013-03-15 13:49 | Folder plików             |
| Dokumenty                                                                       | autorun.inf             | 2012-12-30 02:46 | Informacje Instalatora    |
| Obrazy                                                                          | CommandlineScanner.bat  | 2012-12-30 02:45 | Plik wsadowy Windows      |
| Więcej »                                                                        | desktop.ini             | 2012-12-30 06:31 | Ustawienia konfiguracyjne |
| olden                                                                           | EmergencyKitScanner.bat | 2012-12-30 02:46 | Plik wsadowy Windows      |
| Dutata                                                                          | readme.txt              | 2012-12-30 02:46 | Dokument tekstowy         |
|                                                                                 | start.exe               | 2012-12-30 02:46 | Aplikacja                 |
| Publiczny                                                                       | + 1                     | III.             |                           |

W efekcie uzyskamy folder z zawartością, jak niżej:

Emsisoft Emergency Kit ma wielojęzyczny interfejs. Po dwukliku na pliku start.exe (lub start) uruchomi się i automatycznie rozpozna język systemu Windows. Będzie to język polski, chyba że ktoś używa Windows w innej wersji językowej. Ukaże się <u>Okno interfejsu EEK</u> umożliwiającego wybór właściwego narzędzia wchodzącego w skład kombajnu.

vsclinic.plpsRatyzadateMRUTERA Copyright© 2013 by Leszek.lgnatowicz@SysClinic.pl

<sup>&</sup>lt;sup>9</sup> <u>http://www.sonect.pl/sonectit/content/jak-otworzyc-plik-jak-rozpakowac-plik-zip</u>

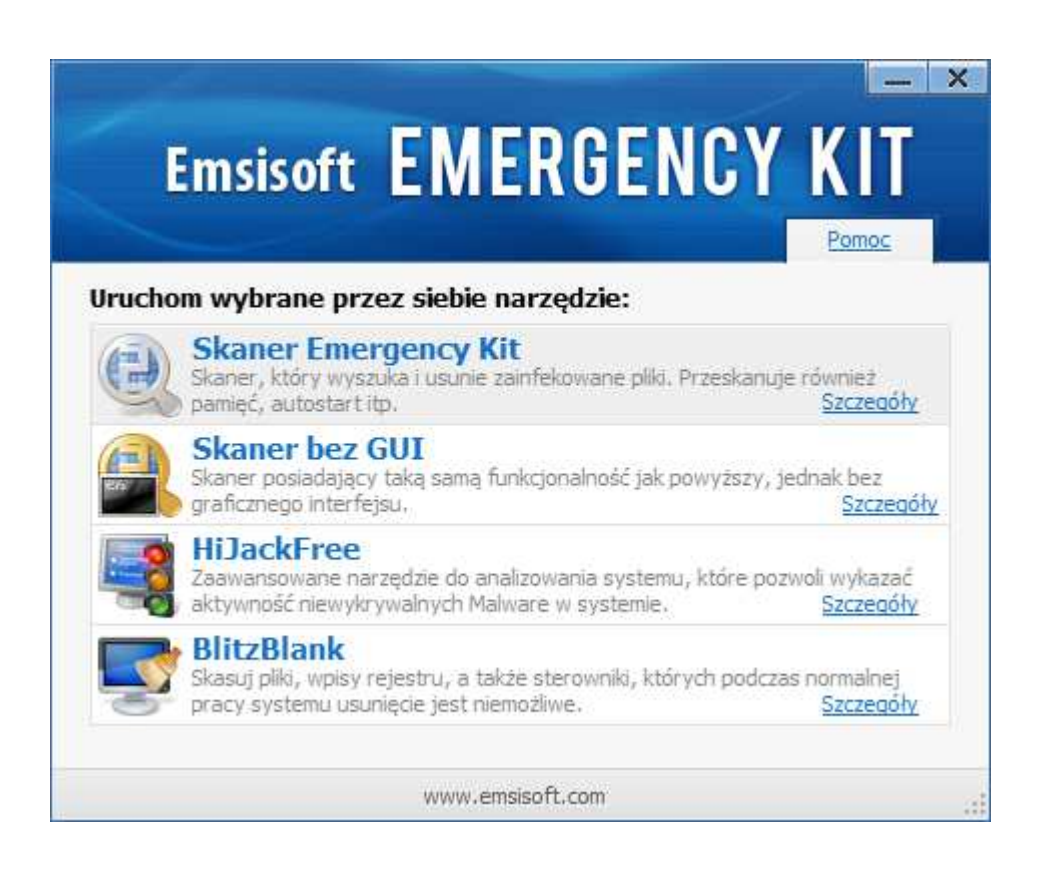

Wszystkie narzędzia kombajnu Emsisoft zostaną omówione w dalszej części e-booka, szczegółowo skaner z interfejsem graficznym, a pozostałe składniki – informacyjnie (są przeznaczone dla zaawansowanych użytkowników systemów Windows).

Najczęściej używamy **Skanera Emergency Kit'a** z interfejsem graficznym. Dla większości użytkowników jest to właściwy wybór.

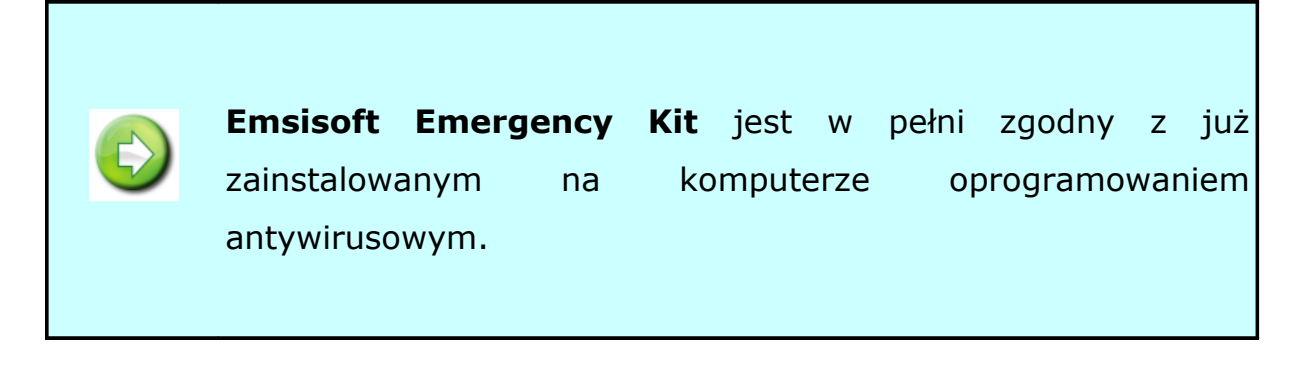

vsclinic.plpcratyzedb tempetteren Copyright© 2013 by Leszek.Ignatowicz@SysClinic.pl

## Skaner Emergency Kit

Skaner służy do sprawdzenia komputera - wykrycia złośliwego oprogramowania. Wykorzystuje podwójny silnik skanujący, dlatego zapewnia wysoką wykrywalność szkodników. Własny silnik<sup>10</sup> Emsisoft'a jest wspomagany przez dobry silnik BitDefender'a. Istotne jest to, że oba silniki są odpowiednio zintegrowane, aby uniknąć zbędnego podwójnego wykrywania oraz zmniejszyć obciążenie komputera.

Skaner uruchom korzystając z **Okna interfejsu EEK**. Ładowanie programu trwa dość długo - kilkanaście/ kilkadziesiąt sekund i ukaże się poniższy interfejs:

| Emsisoft EN               | MERGENO                                                                                                    | CY KIT                                                                                                    |                                                                                         | Pomoc                                                                                                    |
|---------------------------|----------------------------------------------------------------------------------------------------|----------------------------------------------------------------------------------------------------|-----------------------------------------------------------------------------------------|----------------------------------------------------------------------------------------------------|
| C Status                  | Skaner Malware                                                                                                    | Statu                                                                                                    | s Ochrony                                                                               | (H)                                                                                                    |
| Skanowanie                | <ul> <li>Ostatnie skanowa</li> <li>Wykryte obiekty:</li> </ul>                                                                                                    | nie: 13-03-11 21:3<br>0                                                                                                    | 3 Skanuj teraz<br>Zresetuj licznik                                                      |                                                                                                    |
| Kwarantanna               | Emergency Kit                                                                                                    |                                                                                                    |                                                                                         | Emsisoft online:                                                                                                    |
| Ustawienia                | Ostatnia aktualizac<br>Wersja programu:<br>Sygnatury malwar<br>Licencja:                                                                                                    | ja: 13-03-11 20:4<br>3.0.0.4<br>e: 12 241 751<br>bezpłatna                                                                                               | 0 Aktualizuj teraz<br><u>Ustawienia</u><br>aktualizatora                                | Centrum pomocy     Centrum pomocy     Forum dyskusyine     Biuletyny informacyjne     Wyslin podejrzany     plik                        |
| Polub nas na Facebooku!   | Russicoft<br>ANTI-MALWARE<br>ANTI-MALWARE<br>ANTI-MAL | dpowiedź: Emsisoft Ar<br>róbuj za darmo 30 dniową wersję<br>Malware ze strażnikiem (i więcej),<br>outer przed szkodnikami!<br>erz 30 dniowa<br>je teraz! | t <b>ti-Malware</b><br>testową Emsisoft<br>aby chronić swój<br>Kup online - tylko \$401 | Wiadomości:       2013-02-25       Hacked NBC websites<br>infected unsuspecting<br>visitors with malware       Wstecz     Starsze newsy |
| © 2003-2013 Emsisoft Info |                                                                                                    |                                                                                                    |                                                                                         |                                                                                                    |

<sup>&</sup>lt;sup>10</sup> http://www.wiruspc.pl/glossary/id,16935/silnik antywirusowy .html

### I. Emsisoft Emergency Kit 3.0 – wygodny kombajn

Domyślnie wyświetla się okno <u>Okno Statusu Ochrony</u>. W oknie tym niezwykle ważna jest data ostatniej aktualizacji sygnatur skanera wyświetlana w kolorze czerwonym, sygnalizuje nam, że są już dostępne nowsze sygnatury.

> Aktualizacja Skanera Malware decyduje o jego zdolności do wykrywania najnowszych szkodników. **Zawsze aktualizuj** skaner, jeżeli data ostatniej aktualizacji jest wyświetlana na czerwono.

W prawym dolnym rogu znajduje się mało widoczny, lecz ważny przycisk **Info**. Zawarte są tam informacje o oprogramowaniu.

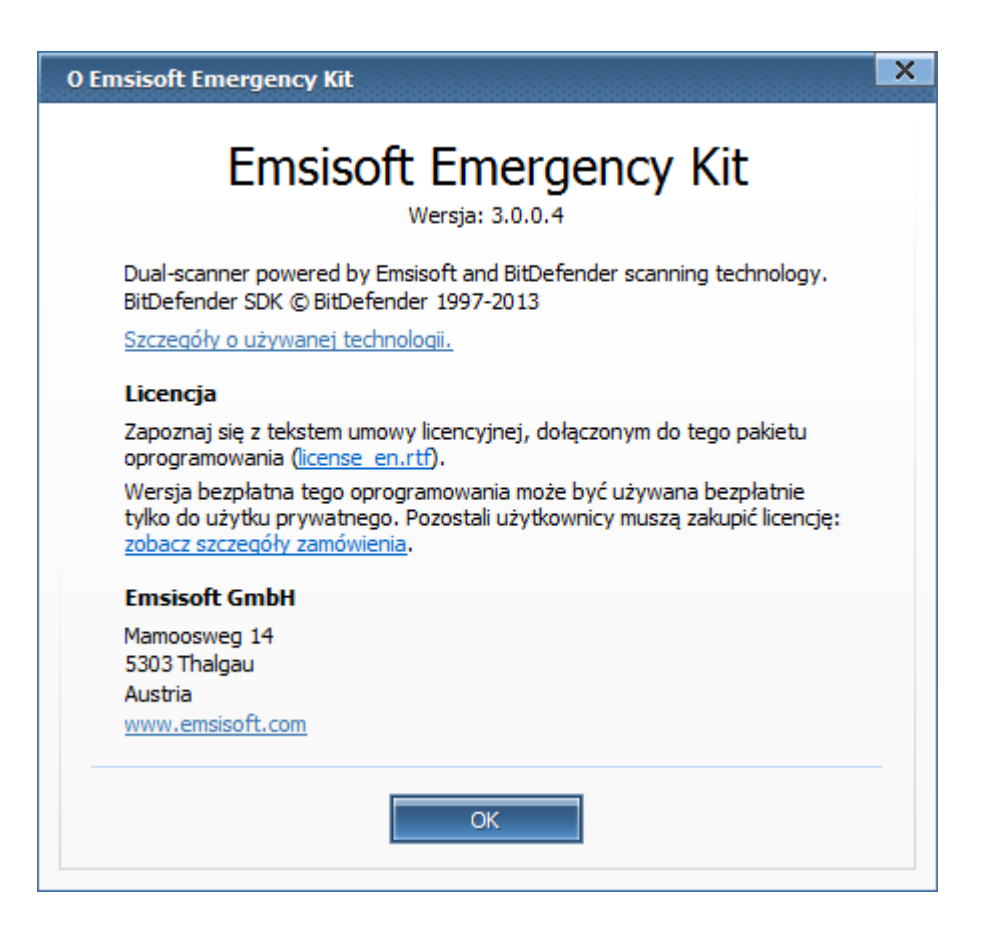

Przycisk **<u>Pomoc</u>** w prawym górnym rogu otwiera plik tekstowy readme.txt z informacjami w języku angielskim.

Zanim przejdziemy od omówienia opcji *Skanowania* i *Kwarantanny,* omówimy *Ustawienia.* Kliknij **Ustawienia**, aby otworzyć okno, jak niżej:

| Emsisoft EM                                                                                                    | ERGENCY KIT |
|----------------------------------------------------------------------------------------------------|-------------|
| Cogólne Aktualizacja   Ogólne Aktualizacja   Re-skan kwaran Skanuj ponownie kwar   Skanuj ponownie kwar Cidw   Język Cidw   Polish ( | ja : Ogólne |
| © 2003-2013 Emsisoft                                                                                                    | Info        |

Opcja *Re-skan kwarantanny* pozwala wybrać tryb przywracania plików lub wpisów rejestru, fałszywie zakwalifikowanych przy wcześniejszym skanowaniu jako złośliwe i usuniętych do kwarantanny. Domyślne ustawienie Cichy oznacza automatyczne przywrócenie bez udziału użytkownika.

Opcja *Język* (*Language*) pozwala zmienić język interfejsu. Może to być przydatne, gdy EEK nie rozpozna automatycznie języka polskiego.

#### *I. Emsisoft Emergency Kit 3.0 – wygodny kombajn*

Kolejna zakładka <u>Okna Konfiguracja</u> - Aktualizacja zawiera opcje *Prywatność* oraz *Ustawienia aktualizacji* (dostępne również jako *Ustawienia aktualizatora* w <u>Oknie Statusu Ochrony</u>). Domyślnie włączoną opcję *Dołącz do sieci Anti-Malware Network* można odznaczyć – żadne informacje z komputera nie będą przekazywane do Emsisoft. Opcja *Instaluj dodatkowe języki* jest domyślnie włączona i tak powinno być, jeśli używamy polskiego interfejsu. Domyślnie wyłączonej opcji *Instaluj aktualizacje beta* nie warto włączać. Kliknięcie Ustawień połączenia umożliwia ustawienie parametrów serwera proxy, lecz najczęściej jest to niepotrzebne.

Zmienione ustawienia zostaną zapamiętane przez program.

Warto podkreślić, że <u>domyślne ustawienia będą właściwe w większości</u> <u>przypadków i nie ma potrzeby ich zmieniania</u>. Domyślnie włączona opcja *Dołącz do sieci Anti-Malware Network* nie jest zagrożeniem prywatności. Można się o tym przekonać czytając Politykę prywatności (Privacy Policy) Emsisoft.

Przycisk **Skanowanie** wyświetla **Okno Skanuj PC**, umożliwiające wybór rodzaju i rozpoczęcie skanowania (omówione na następnej stronie).

Dostępne są cztery rodzaje skanowania: *Szybkie*, *Inteligentne*, *Dokładne* oraz *Własne*.

Proponowana domyślnie opcja *Dokładne* zapewnia gruntowne sprawdzenie, ale będzie ono bardzo długo trwało. Zalecam skanowanie raz na kilka dni lub chociaż raz na tydzień, przy czym wystarczy wybrać opcję *Szybkie* lub *Inteligentne*.

W czasie skanowania można normalnie pracować – jeżeli uruchomione skanowanie zbyt mocno spowalnia komputer, warto użyć <u>Ustawień wydajności</u> i obniżyć *Priorytet skanowania*. Do wyboru mamy ustawienia od *Poniżej normalnego* do *W czasie bezczynności* (komputera).

| E          | msisoft EMERGENCY KIT                                                                                                    | Pomoc                                                                                                    |
|------------|----------------------------------------------------------------------------------------------------|----------------------------------------------------------------------------------------------------|
| e.         | Skanuj PC<br>Wybierz preferowany profil skanowania i kliknij na przycisk SKANUJ, by rozpocząć skanowanie.                                                             |                                                                                                    |
|            | <ul> <li>Szybkie skanowanie</li> <li>Skanuj wszystkie uruchomione programy i ślady spyware.</li> <li>Inteligentne skanowanie</li> </ul>                               | Co zostanie<br>przeskanowane?                                                                                                    |
| A.         | Windows.     Okładne skanowanie     Najwolniejszy. Wszystkie pliki na dyskach twardych zostaną     gruntownie sprawdzone.                                             | Wybierz szybkie skanowanie<br>jeżeli jesteś zaawansowanym<br>użytkownikiem i planujesz później<br>skanować z użyciem<br>specyficznych ustawień. Szybkie<br>skanowanie wyszukuje tylko<br>aktywne procesy Malware.                                 |
|            | Własne skanowanie     Utwórz i zapisz manualnie ustawione zestawy obiektów do     przeskanowania.     Ustawienia wydajności Lista wykluczeń Po zakończeniu skanowania | Wybierz inteligentne<br>skanowanie, aby otrzymać<br>pogląd na to, czy z twoim<br>systemem jest wszystko w<br>porządku. Pliki, rejestr i pamięć<br>zostaną zeskanowane. Jeżeli<br>skanowanie wykryje Malware, to<br>należy także nóźniej uzuchomić |
| © 2003-201 | 3 Emsisoft                                                                                                    | Info                                                                                                    |

## Szybkie skanowanie

Umożliwia szybkie wykrycie aktywnego w komputerze malware'u. Skanowane są wszystkie uruchomione programy, procesy w pamięci operacyjnej oraz ślady spyware. Jego zaletą jest szybkość, lecz nie wykryje wszystkich szkodników, ukrywających się w twoim komputerze.

## Inteligentne skanowanie

*Inteligentne skanowanie* sprawdza te same obiekty, co skanowanie *Szybkie*, i dodatkowo foldery *C:\Windows*\ i *C:\Program Files*\ w których najczęściej ukrywa się malware. Oprócz tego skanowane są niewidoczne w Eksploratorze Windows tzw. Alternatywne Strumienie Danych (więcej w <u>Rozdziale V Stream Armor – wnikliwy detektyw</u>).

### Dokładne skanowanie

Dokładne skanowanie trwa bardzo długo, lecz zapewnia wykrycie szkodników ukrytych np. w plikach archiwów. Skanowane są wszystkie twarde dyski zainstalowane w komputerze i te podłączone przez USB.

Dokładne skanowanie komputera jest zalecane, gdy po raz pierwszy używamy EEK lub gdy skanowanie Szybkie lub Inteligentne wykryło szkodniki.

Można uruchomić Dokładne skanowanie po zakończeniu pracy, np. na noc, i użyć opcji *Po zakończeniu skanowania*.

| Emsisoft Emergency Kit                           | × |
|--------------------------------------------------|---|
| Kiedy skanowanie się zakończy:                   | _ |
| Raportuj Przenieś wykryte obiekty do kwarantanny |   |
| Wyłącz komputer                                  |   |
| OK Anuluj                                        |   |

Domyślnie zaznaczona jest opcja Raportuj i jest to rozsądny wybór, ponieważ pozwala użytkownikowi zadecydować, co zrobić z wykrytymi obiektami. Wymaga to interakcji użytkownika po zakończeniu skanowania. Można też wybrać opcję Przenieś wykryte obiekty do kwarantanny<sup>11</sup> (jest możliwość ich przywrócenia, w przypadku fałszywego wykrycia). Zapewnia to zautomatyzowaną obsługę wykrytych obiektów, co jest dobrym wyborem dla większości użytkowników.

Zaznaczenie opcji *Wyłącz komputer* spowoduje automatyczne zamknięcie Windows i wyłączenie komputera po zakończeniu skanowania.

vsclinic.plpsR4tyzed tempotera Copyright© 2013 by Leszek.lgnatowicz@SysClinic.pl

<sup>&</sup>lt;sup>11</sup> http://pl.wikipedia.org/wiki/Kwarantanna (informatyka)

### Własne skanowanie

|           | msisoft EMERGENCY KIT                                                                                                    | Pomoc                                                                                                    |
|-----------|----------------------------------------------------------------------------------------------------|----------------------------------------------------------------------------------------------------|
|           | Skanuj PC<br>C:Windows<br>C:VProgram Files<br>C:VUsers Usuń folder<br>Usuń folder                                                                                                    |                                                                                                    |
|           | Skanowane obiekty       Zapisz ustawienia         Skanuj pamięć       Zapisz ustawienia         Skanuj pamięć       Wczytaj ustawienia         Skanuj w poszukiwaniu śladów spyware       Wczytaj ustawienia         Skanuj w poszukiwaniu ciasteczek śledzących       Wczytaj ustawienia         Ustawienia skanowania       Skanuj skompresowane archiva (zip, rar, cab)         Skanuj w alternatywnym strumieniu NTFS       Używaj filtra rozszerzeń plików [konfiguracia]         Używaj bezpośredniego dostępu do dysku       Dalej | Co zostanie<br>przeskanowane;<br>jeżeli jesteś zaawansowanym<br>użytkownikiem i planujesz później<br>skanować z użyciem<br>specyficznych ustawień. Szybkie<br>skanowanie wyszukuje tylko<br>aktywne procesy Małware.<br>Wybierz inteligentne<br>skanowanie, aby otrzymać<br>pogląd na to, czy z twoim<br>systemem jest wszystko w<br>porządku. Pliki, rejestr i pamięć<br>zostaną zeskanowane. Jeżeli<br>skanowanie wykryje Małware, to<br>należy, także nóźniej uruchomić |
| © 2003-20 | 13 Emsisoft                                                                                                    | Info                                                                                                    |

Jest to opcja dla doświadczonych użytkowników. Umożliwia własny wybór parametrów przed rozpoczęciem skanowania - nie tylko konkretnych dysków, czy folderów, lecz również ustawień skanowania. Zwracam uwagę na możliwość wybrania opcji *Używaj bezpośredniego dostępu do dysku*. Jest to realizowane za pomocą drivera *A2 Direct Disk Access Support Driver*, instalowanego podczas startu **Skanera**. Bezpośredni dostęp do dysku umożliwia skuteczne wykrycie maskowanych za pomocą rootkit'a<sup>12</sup> (lub podobnego mechanizmu) plików. Driver jest odinstalowywany po zamknięciu **Skanera Emergency Kit'a**.

Copyright© 2013 by Leszek.Ignatowicz@SysClinic.pl

<sup>&</sup>lt;sup>12</sup><u>http://www.sans.org/score/checklists/rootkits\_investigation\_procedures.odt</u> (bardzo\_dobre opracowanie SANS Institute na temat rootkit'ów, w języku angielskim, strona 4)

Antywirusy nie wykrywają najgroźniejszego złośliwego oprogramowania. Dzieje się tak dlatego, że na komputerze ofiary instalują się unikatowe w formie binarnej, kontrolowane przez cyberprzestępców programy. Ich obecność w komputerze jest maskowana przez zastosowanie wyrafinowanych technik ukrywania w systemie, określanych mianem rootkita. Są to zaawansowane trojany, służące do wykradania z komputerów wartościowych informacji wykorzystywanych w przestępczych celach, najczęściej w celu osiągnięcia finansowych korzyści.

W literaturze są one określane jako Trojany Zdalnego Dostępu, z ang. Remote Access Trojans. W skrócie RAT, stąd w tytule DeRATyzacja komputerów.

E-book jest poradnikiem w zakresie praktycznych metod wykrywania i usuwania złośliwego oprogramowania z komputerów PC. Do ich użycia wystarczą podstawowe, praktyczne umiejętności, które posiada każdy aktywny internauta oraz bezpłatne oprogramowanie.

ISBN 978-83-62255-42-9

**Leszek IGNATOWICZ** Ekspert w zakresie badania cyfrowych śladów w komputerach PC, wykrywania i analizy złośliwego oprogramowania. Członek stowarzyszenia **Instytut Informatyki Śledczej**. Pracuje w zespole reagowania na incydenty komputerowe.

Twórca i lider projektu **SysClinic.pl** popularyzującego skuteczne sposoby zwalczania złośliwego oprogramowania z wykorzystaniem najlepszych, bezpłatnych i łatwo dostępnych w Internecie programów.

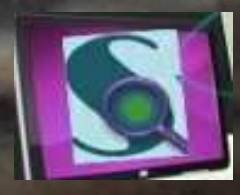

www.SysClinic.pl